# คู่มือการตั้งค่า VPN แบบ IPSec สาหรับ Windows 10

1. เข้าเว็บ crhospital.or/intranet/ เลือกเว็บไซต์หน่อยงานห้องสมุด

| crhospital.org/intr | anet/                     |                             |    |    |    |       |                          |                                                                                                    |                                        |
|---------------------|---------------------------|-----------------------------|----|----|----|-------|--------------------------|----------------------------------------------------------------------------------------------------|----------------------------------------|
| ୵୶ୖ                 | วพยาบาดเชียงรายประชานุเคะ | ଚୀ:ri - ଡିunଚୀ <b>ାน</b> ิต |    |    |    | ເວັບເ | ଧର୍ବର ।ସିଁ।              | มอินเตอร์เนิต-โรงพยาบา <del>ด</del>                                                                                                    | สำหรับพู้ดูแล                          |
|                     | 26                        | 27                          | 28 | 29 | 30 | 31    | 1 u.e.                   | <ul> <li>คณะกรรมการจจรียรรมท</li> <li>สำนักงานวีจรียเพื่อการพัฒ<br/>ความรู่</li> <li>งานบริการขอบุล สุนย์เกล</li> <li>กลุ่มงามประการขอบุล สุนย์เกล</li> </ul>                                                                                                    | ารวิชียในมนุษย์<br>มาและการจัดการ<br>ฯ |
|                     | แสดงกิจกรรมในโชนเวลา: เวล | าอินโดจีน - กรุงเทพ         |    |    |    | + Ge  | <mark>ogle</mark> ปฏิทิน | <ul> <li>งานเวชนกศนและเสตกศนศ</li> <li>กลุ่มการที่จปฐมกมี</li> </ul>                                                                                                    | nen                                    |
|                     |                           |                             |    |    |    |       |                          | คลุ่มงานเวยกรรมสังคม     คลุ่มงานเวยกรรมเรียงม<br>กลุ่มงานสุขภิกษา<br>กลุ่มงานสุขภิกษา<br>กลุ่มงานสุขภิกษา<br>กลุ่มงานทรพยากรบุคคล<br>กลุ่มงานมารง<br>กลุ่มงานมันธี<br>กลุ่มงานมันธี<br>กลุ่มงานมันธี<br>กลุ่มงานบริหารกับไป<br><mark>ปันๆ</mark><br>ศังชะชุบุต์เรงพยาบาล<br>DSC HIV/ST<br>รามศาสสิสิการ<br>หมายเลขโกรศิพศการโม ร | 5<br>และวิสวกรรมการ<br>พศ.155.         |

2. ดาวน์โหลดโปรแกรม VPN (Forticlicent)

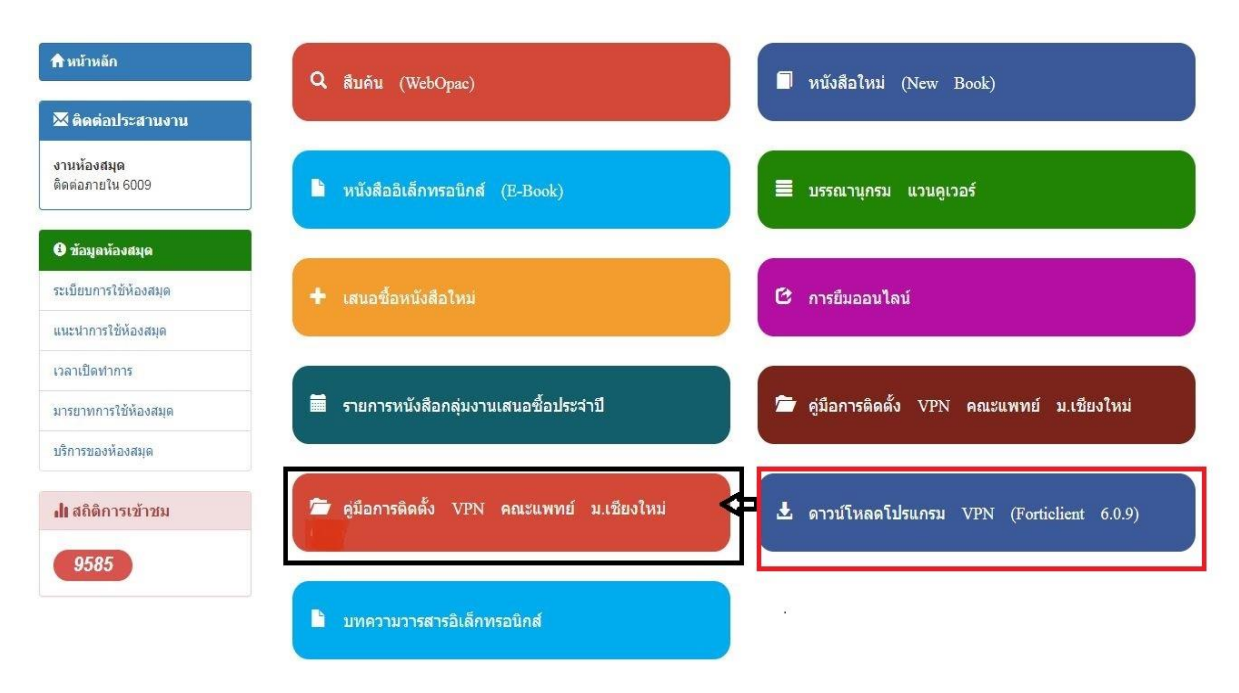

3. ดาวน์โหลด FortiClient ตาม OS ที่ใช้งาน ใน tab ดาวน์โหลด(หน้าแรก)

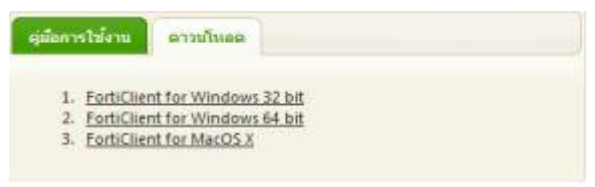

4. เลือก Yes, I have read and accept the และ กด Next

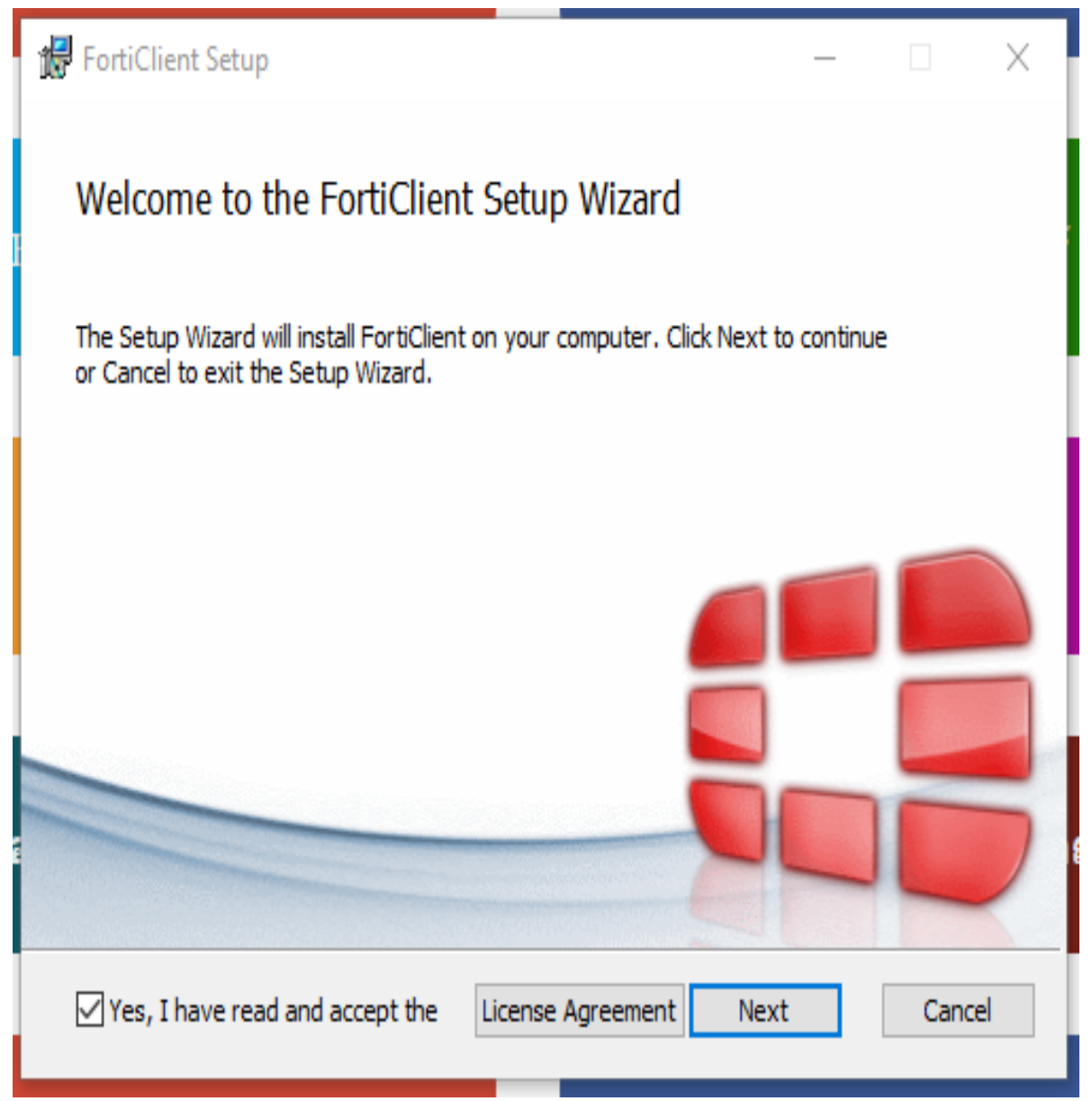

### 5. คลิก Next

| 记 FortiClient Setup —                                                                    |      | $\times$ |
|------------------------------------------------------------------------------------------|------|----------|
| Choose Setup Type<br>Choose the setup type that best suits your needs                    |      |          |
| Security Fabric Agent<br>Endpoint telemetry, host vulnerability scanning and remediation |      |          |
| SSL and IPsec VPN Advanced Persistent Threat (APT) Components                            |      |          |
| FortiSandbox detection and quarantine features  Additional Security Features             |      |          |
| Back Next                                                                                | Canc | el       |

| 记 FortiClient Setup                                                                                  | —        |      | $\times$ |
|----------------------------------------------------------------------------------------------------|----------|------|----------|
| <b>Destination Folder</b><br>Click Next to install to the default folder or click Change to choose a | another. |      |          |
| Install FortiClient to:                                                                              |          |      |          |
| C:\Program Files\Fortinet\FortiClient\<br>Change                                                     |          |      | [        |
| Back Nex                                                                                             | xt       | Cano | el       |

#### 6. คลิก Install

| 😽 FortiClient Setup                                                                    |                                           | -              | •     | ×   |
|----------------------------------------------------------------------------------------|-------------------------------------------|----------------|-------|-----|
| Ready to install FortiClient                                                           |                                           |                |       |     |
| Click Install to begin the installation. (<br>installation settings. Click Cancel to e | Click Back to review o<br>xit the wizard. | r change any o | fyour |     |
|                                                                                        |                                           |                |       |     |
|                                                                                        | Back                                      | Install        | Can   | cel |

JO....

| 🛃 FortiClient Setup                   |                      | _    |  |
|---------------------------------------|----------------------|------|--|
| Installing FortiClient                |                      |      |  |
| Please wait while the Setup Wizard ir | nstalls FortiClient. |      |  |
| Status: Installing drivers            |                      |      |  |
|                                       |                      |      |  |
|                                       |                      |      |  |
|                                       |                      |      |  |
|                                       |                      |      |  |
|                                       | Back                 | Next |  |

#### 7. คลิก Finish

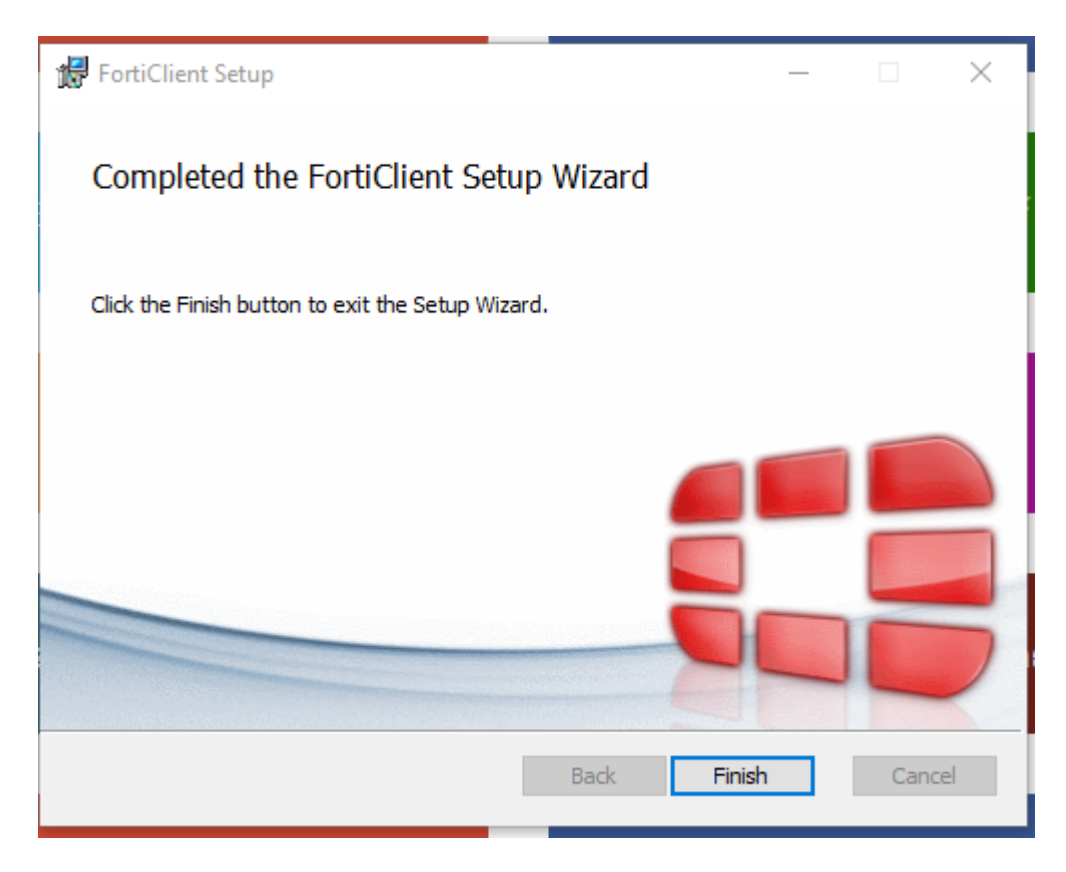

8. เปิด FortiClient จะได้หน้าต่างดังรูป เลือก REMOTE ACCESS กด Configure VPN

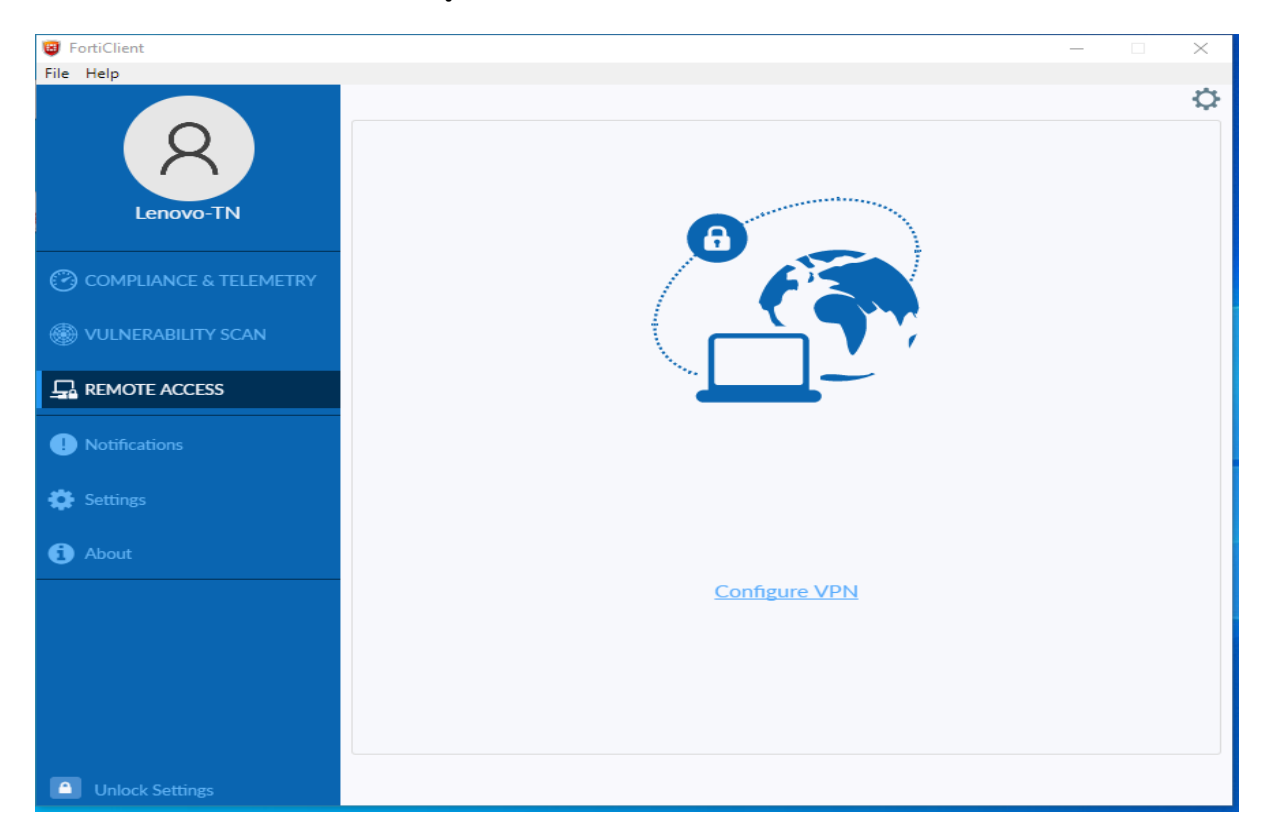

## 9. กรอกรายละเอียด ดังนี

VPN : IPSecVPN

Connection Name : MedCMU\_IPSec

Remote Gateway : 61.19.199.198

Pre-Shared Key : medcmu

Authentication (XAuth) : Save login

Username : username internet ของตนเอง และกด Save

| FortiClient            |                                       |                                    | - | $\times$ |
|------------------------|---------------------------------------|------------------------------------|---|----------|
| File Help              |                                       |                                    |   |          |
|                        | New VPN Connec                        | tion                               |   |          |
| X                      | VPN                                   | SSL-VPN IPsec VPN                  |   |          |
|                        | Connection Name                       | MedCMU IPSec                       |   |          |
| Lenovo-I N             | Description                           |                                    |   |          |
| <u> </u>               | Remote Gateway                        | 61 19 199 198                      | * |          |
| COMPLIANCE & TELEMETRY | Remote Guternay                       | +Add Remote Gateway                |   |          |
| WULNERABILITY SCAN     | Authentication Method                 | Pre-shared key                     | • |          |
| Ψ.                     |                                       |                                    |   |          |
|                        | Authentication (XAuth)                | Prompt on login Save login Disable |   |          |
|                        | Osemane                               | - Pro-                             |   |          |
| P Notifications        | <ul> <li>Advanced Settings</li> </ul> |                                    |   |          |
| 🔅 Settings             |                                       |                                    |   |          |
| 1 About                | ĺ                                     | Cancel Save                        |   |          |
| -                      |                                       |                                    |   |          |
|                        |                                       |                                    |   |          |
|                        |                                       |                                    |   |          |
|                        |                                       |                                    |   |          |
|                        |                                       |                                    |   |          |
|                        |                                       |                                    |   |          |
| Unlock Settings        |                                       |                                    |   |          |

## 10. กรอก Username Password และ กดปุ่ม Connect

| FortiClient            |                      |                          | - | - | $\times$ |
|------------------------|----------------------|--------------------------|---|---|----------|
| File Help              |                      |                          |   |   |          |
| R<br>Lenovo-TN         |                      | A                        |   |   | ¢        |
| COMPLIANCE & TELEMETRY |                      | E E E E                  |   |   |          |
| Herebility scan        |                      |                          |   |   |          |
|                        |                      |                          |   |   |          |
| ! Notifications        |                      |                          |   |   |          |
| 🔅 Settings             | VPN Name<br>Username | MedCMU_IPSec<br>cmnt1005 | • |   |          |
| 1 About                | Password             | ••••••                   |   |   |          |
|                        |                      | Connect                  |   |   |          |
|                        |                      |                          |   |   |          |
|                        |                      |                          |   |   |          |
| Unlock Settings        |                      |                          |   |   |          |

# เชื่อมต่อสำเร็จ ดังรูป และ หลังใช้งานเสร็จ กดปุ่ม Disconnect

| 🗃 FortiClient<br>File Help                    |                                            | _ | × |
|-----------------------------------------------|--------------------------------------------|---|---|
| R<br>Lenovo-TN                                | VPN Connected                              |   |   |
| COMPLIANCE & TELEMETRY     WULNERABILITY SCAN | <b></b>                                    |   |   |
|                                               | VDN Name ModCMLL IDCor                     |   |   |
| Notifications                                 | IP Address 10.203.0.1<br>Username cmnt1005 |   |   |
| 🔅 Settings                                    | Duration 00:00:10<br>Bytes Received 0 KB   |   |   |
| 1 About                                       | Disconnect                                 |   |   |
|                                               |                                            |   |   |
|                                               |                                            |   |   |
|                                               |                                            |   |   |
| Unlock Settings                               |                                            |   |   |

11. เปิด Browser เข้า website ห้องสมุดคณะๆ w1.med.cmu.ac.th/libraryเพื่อใชบริการต่างๆของห้องสมุด

| Library of<br>Medicine,CMU.                           | ♠ Home RESOURCES                                                                                                    | SERVICES RE                                                         |
|-------------------------------------------------------|----------------------------------------------------------------------------------------------------|---------------------------------------------------------------------|
| ขอเชิญเข้าร่วม<br>Open Chat                           | OFF CAMPUS ?<br>Your IP address is read at<br>172.29.25.002<br>We believe you are off o<br>connect by VPN or Sign<br>most resources | s: 49.231.4.114,<br>ampus and will need to<br>in OpenAthens to acce |
|                                                       | Databases                                                                                                    | E-Journals                                                          |
| Explore Our Collections                               | PubMed<br>citations for biomedical                                                                                                  | JAMA                                                                |
|                                                       | ClinicalKey                                                                                                    | Nature                                                              |
| Books E-Databases e-Books Ovid DS e-Journals          | Scopus                                                                                                    | - NEJM                                                              |
| e-Magazines Audio-Visual                              | UpToDate Intranet                                                                                                    | Science                                                             |
| O Searching Tools & Renew                             | Ovid                                                                                                    |                                                                     |
| CMUL OPAC EDS WorldCat Google Scholar () Renew Online |                                                                                                    |                                                                     |
| CMUL Online Public Access Catalog(OPAC)               | Popular Services                                                                                                    |                                                                     |
| (search.lib.cmu.ac.th)                                | Article Request                                                                                                    | S Library Class                                                     |
| TITLE                                                 | > Document Delivery                                                                                                    | > ISBN Request                                                      |
|                                                       | 2 Document Delivery                                                                                                    | . iobia request                                                     |